# MYOB IMS Payroll version 6.92

**Release Notes** 

November 2024

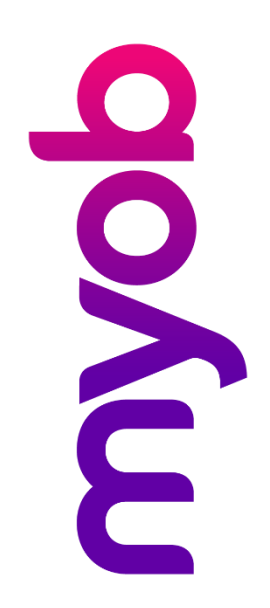

## Contents

| Introduction 1                                           |
|----------------------------------------------------------|
| Installing your upgrade1                                 |
| To install the desktop upgrade1                          |
| To install the IMS Payroll Cloud upgrade1                |
| New Features 2                                           |
| Simpler setup for sending emails2                        |
| Employee Inquiry improvements3                           |
| Showing permanent transactions                           |
| Saving filters                                           |
| <b>Default location for extracted reports</b> 5          |
| Picking employees to include in sundry reports6          |
| Easier to identify overridden timesheets6                |
| Total hours on payslips7                                 |
| Updating per pay rates for salaried employees8           |
| Payment date for historical pays8                        |
| <b>Employee listing includes family violence leave</b> 9 |
| Changing payment settings in first pay of new tax year9  |
| Other improvements10                                     |

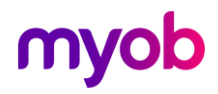

## Introduction

The 6.92 release improves lots of existing features and reports to streamline your workflow.

## Installing your upgrade

**Note:** Before installing the desktop upgrade, you must close all **Open** payroll periods in your payroll companies

#### To install the desktop upgrade

Before you install the desktop version:

- 1. Close all **Open** payroll periods in your payroll companies.
- 2. Back up each of your payroll companies via the **Tools** menu.
- 3. Close all IMS applications on your PC.

**Note:** Uninstalling an earlier version of IMS Payroll prior to installing this version is not recommended or required, as you'll need to reinstall any custom payroll software or modules.

If you're downloading the installer:

- 1. Double-click the executable file (.exe) that you downloaded.
- 2. Install the new version on every computer that has MYOB IMS Payroll installed.

#### To install the IMS Payroll Cloud upgrade

- 1. Log in to IMS Payroll Cloud.
- 2. At the bottom left, click the gold **Upgrade** button.

**Note:** The **Upgrade** button only appears after you click on a company with the **Closed** status.

3. Repeat steps 1–2 for each payroll company you manage.

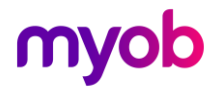

## **New Features**

## Simpler setup for sending emails

We've added a simpler way to email from MYOB IMS Payroll, so you no longer need to set up anything related to SMTP.

Go to **Tools** > **Setup SMTP** to open the **E-mail – SMTP Mail Profile** screen. There, you can choose the new **Use MYOB Email Service** option from the **Authenticate** dropdown.

| E-mail - SMTP N | /ail Profile v1.27                       |              |                  |
|-----------------|------------------------------------------|--------------|------------------|
| SMTP Host       |                                          | $\checkmark$ | Send             |
| Port            | 25 Requires Secure Connection? (SSL/TLS) | X            | Close            |
| User Name       |                                          | <u></u>      | Test Settings    |
| Authenticate    | Use MYOB Email Service Retain Password?  | 2            | Help             |
| Password        |                                          | -            | Пар              |
| Senders E-Mail  | example@email.com                        |              | Recipient Report |
| CC E-Mail       |                                          |              | Show Log         |
| Show Report     | Email Hosted via Office 365?             |              |                  |
|                 |                                          |              |                  |
|                 |                                          |              |                  |

When using the MYOB email service, the only other information you need to enter is the **Senders E-Mail**.

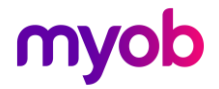

## **Employee Inquiry improvements**

We've made two main improvements to the **Employee Inquiry** screen, which you can open by clicking the **Find** icon **M** on the **Employee** screen.

#### Showing permanent transactions

You can now view an employee's permanent transactions by clicking the new plus icon + next to their name.

|   | s  | Employee Inqu  | uiry      |            |                 |            |                |                     |                       | -      |          | $\times$ |   |
|---|----|----------------|-----------|------------|-----------------|------------|----------------|---------------------|-----------------------|--------|----------|----------|---|
|   | ЕM | IPLOYEE        |           |            |                 |            | STANDARD       |                     |                       |        |          | -        |   |
| : | Em | iployee ID     | Emp No    | Full Name  |                 |            | First Names    |                     | Surname               | Prefer | red Name |          | - |
|   | -  | 96             | 1002      | ASHTON, Co | lin             |            | Colin          |                     | Ashton                |        |          |          |   |
|   |    | PERMANENT      |           |            |                 |            |                |                     |                       |        |          |          |   |
| Þ |    | Payment or D   | Quantity  |            | Rate            | Costing Co | ode            | Costing Description | Comment               |        |          |          |   |
|   |    | Parental Lve H | 40        |            | 0.0000          | 1000       |                | Management          |                       |        |          |          |   |
|   |    | SPCA           | 1         |            | 20.0000         |            |                |                     |                       |        |          | L        |   |
|   | +  | 97             | 1012      | BLOXHAM, P | eter            |            | Peter          |                     | Bloxham               | Pete   |          | _        |   |
|   | +  | 102            | 1000      | SHAPLAND,  | Karen           |            | Karen          |                     | Shapland              |        |          |          |   |
|   | +  | 112            | 1005      | REDSHAW, H | Kevin           |            | Kevin          |                     | Redshaw               |        |          |          |   |
|   | +  | 116            | 1015      | CLARK, And | rea             |            | Andrea         |                     | Clark                 | Andy   |          |          |   |
|   | +  | 118            | 1017      | FLOWERS, A | Andrew          |            | Andrew         |                     | Flowers               |        |          |          |   |
|   | +  | 119            | 1018      | ZZRITCHIE, | Susan           |            | Susan          |                     | ZZRitchie             |        |          |          |   |
|   | +  | 120            | 1019      | SKUDDER, K | ate             |            | Kate           |                     | Skudder               |        |          |          |   |
|   | -  | 101            | 1000      | CADDINED   | Appo            |            | 1000           |                     | Cardinar              |        |          |          | _ |
|   | _  |                |           |            |                 |            |                |                     |                       |        |          |          | ′ |
| ◀ |    |                |           |            |                 |            |                |                     |                       |        |          |          |   |
|   |    | Reset          | Save View | Load Viev  | w Tabs: Standar | d;Payment; | Leave;KiwiSave | er 💌                | Export Type: XLS 💌 E: | xport  | Clos     | e        | ] |
|   |    | Note:          | You ca    | nnot e     | export perma    | anent      | transa         | ctions from         | the Employee Inc      | quir   | У        |          |   |

#### Saving filters

You can now save your filters as a view. Loading a saved view instantly changes your filters, so you don't have to manually tweak your filters every time you want to view different information.

| 1          | MS Emplo   | oyee | Inquiry   |                  |       |               |                     |   | _              |                                         | ×     |   |
|------------|------------|------|-----------|------------------|-------|---------------|---------------------|---|----------------|-----------------------------------------|-------|---|
|            | EMPLOYEE   |      |           |                  |       |               |                     |   |                |                                         | 4     |   |
| : <b>=</b> | Employee I | D    | Emp No    | Full Name        |       |               | Surname             |   | Preferred Name | t i i i i i i i i i i i i i i i i i i i |       |   |
|            | +          | 127  | 1051      | BLUE, Wendy      |       |               | Blue                |   |                |                                         |       |   |
|            | +          | 125  | 1024      | TAYLOR, Walter   |       |               | Taylor              |   |                |                                         |       |   |
|            | +          | 124  | 1023      | ZZREYNOLDS, Tre  | vor   |               | ZZReynolds          |   |                |                                         |       |   |
|            | +          | 119  | 1018      | ZZRITCHIE, Susar | ٦     |               | ZZRitchie           |   |                |                                         |       |   |
|            | +          | 131  | 1054      | GREY, Simon      |       |               | Grey                |   |                |                                         |       |   |
|            | +          | 130  | 1053      | BLACK, Roger     |       |               | Black               |   |                |                                         |       |   |
|            | +          | 97   | 1012      | BLOXHAM, Peter   |       |               | Bloxham             |   | Pete           |                                         |       |   |
|            | +          | 132  | 1055      | WHITE, Martin    |       |               | White               |   |                |                                         | L     | _ |
|            | +          | 112  | 1005      | REDSHAW, Kevin   |       |               | Redshaw             |   |                |                                         |       |   |
|            | +          | 120  | 1019      | SKUDDER, Kate    |       |               | Skudder             |   |                |                                         |       |   |
|            | +          | 102  | 1000      | SHAPLAND, Karen  | 1     |               | Shapland            |   |                |                                         |       |   |
|            | +          | 126  | 1050      | ORANGE, Dorothy  | /     |               | Orange              |   |                |                                         |       |   |
|            | I          |      | 1         |                  |       |               | •                   |   |                |                                         | •     | - |
|            |            |      |           |                  |       |               |                     |   |                |                                         |       |   |
|            | Reset      |      | Save View | Load View        | Tabs: | Standard;Paym | ent;Leave;KiwiSaver | - | Export Type    |                                         | Close | ] |

To save a view, set up your filters like normal. Then, click **Save View**. In the **Save View** window, enter a **Profile Name** and click **Save**.

| Ms Save View     | _             |     | × |
|------------------|---------------|-----|---|
| Profile Name: Ex | ample<br>Cano | cel |   |
|                  |               |     |   |

To load a view that you've saved, click **Load View**. On the **Load View** screen, select the view you want and click **Load**. You can also delete views on this screen.

| •            | Load View          |
|--------------|--------------------|
|              | Profile Name       |
|              | KiwiSaver<br>Leave |
|              | Standard           |
|              |                    |
|              |                    |
| Delata Class |                    |
| Delete       | Load               |
| Delete Close | Load               |

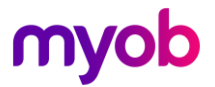

## Default location for extracted reports

You can now set a default file path for saving data file extracts of reports.

On the Company tab of the Company screen, we've added a new Common Data File Extract Path section. Click Browse to choose a default path where your data file extracts will be saved.

| 🚥 Sample Co                      | mpany Limited -                                       | MYOB IMS Payroll          | – o x                                                                                                    |
|----------------------------------|-------------------------------------------------------|---------------------------|----------------------------------------------------------------------------------------------------|
| File Edit Vie                    | ew Tools Hel                                          | p                         |                                                                                                    |
| D 🚔 🖬                            | X 🖻 💼 🕻                                               | 🖉 🗙 🛛 🎭 Compa             | ny 🤉 Employee 🖪 Processing 🕼 Sundry Reports                                                                                                    |
| Sample Company                   | / Limited 💌 🌶                                         | å <b>⊣ → ►</b> ►          | 🛛 😂 🚱 🦉 📲 🋐 🗐 ANZ 🖬 🖆                                                                                                    |
|                                  |                                                       |                           |                                                                                                    |
| Company Pay                      | Points Costing C                                      | odes   Payments   Deducti | ons Notes                                                                                                    |
| Name:<br>Client ID:<br>Address:  | Sample Company<br>1111111<br>PO Box 7656<br>Best Town | / Limited                 | Company Options     Ocosting Required?     Shift Leave?     Sick Leave in Advance?     Imesheet Entry     General Ledger?     Service Leave?     V FV Leave in Advance?     Transaction Date 1?     User Security?     Employer Super?     Minimum Wage Top Ups?     Transaction Date 2?     Payroll Giving?     Send Diagnostic and Usage Information to MYOB?                                                                                                    |
|                                  |                                                       |                           | Payday Filing<br>Automatically create the Payday files after closing the pay (click here for setup)                                                                                                    |
| Contact Person:                  | Bronwyn Ashton                                        |                           | Annual Leave In Weeks ─ ☑ Active:<br>Change of Agreed Weekly Hours/Days Behaviour:<br>Advance readed ate the AL Balance in Hours/Days                                                                                                    |
| Phone Number:                    | 767 7769                                              | Fax: 768 5654             | Click here to activate for existing employees Always ask whether to recalculate the AL Balance Always ask whether to recalculate the AL Balance Always ask whether the AL Balance Always ask whether to recalculate the AL Balance Always ask whether to recalculate the Always ask whether to recalculate the Always ask whether to recalculate the Always ask whether to recalculate the Always ask whether to recalculate the Always ask whether to recalculate the Always ask whether to r |
| Email Address:                   | imssupport@myo                                        | b.com                     | Company Annual Leave Anniversary:         Minimum Cash Denomination Paid:         \$0.10           Bank Account:         06 - 06644         -0063322         -00         □ Round Cheque Pays to 10c?                                                                                                    |
| IRD Number:                      | 111 111 111                                           | Large Employer?           | Default Salary Entry: 💿 Per Pay 🔘 Per Year                                                                                                    |
| Last Audit Repor                 | t Seq #:                                              | 28                        | Schedule Method     BAZ PC Banking     Printed Schedule                                                                                                    |
| Holiday Group:<br>Email Address: | Auckland - observ                                     | ved Mon-Fri               | KiwiSaver and Compliant Fund     CEC Exempt?     Ctal Remuneration (Employer Contribution As Salary?)     KS Auto Enrol Exempt?     Default:     Onet     Gross     Compliant Fund Active?     KiwiSaver Reporting Year Starts     April     July                                                                                                    |
|                                  |                                                       |                           | Common Data File Extract Path Default Path: Browse Clear                                                                                                    |
| Create New                       |                                                       |                           | Company Location: C:\Database Files\                                                                                                    |
| Common Da                        | ta File Extrac                                        | t Path For Reports        | Closed //                                                                                                    |

Common Data File Extract Path For Reports

After choosing a default path, you need to individually choose which reports are saved to that path. Go to the 6-Reports tab of the Processing screen and click Options for one of the reports. Then, select the Default Path? checkbox.

| Ms Costing Employee De   | tail - Report Optic | ons                          | ×         |
|--------------------------|---------------------|------------------------------|-----------|
| Employee Sort Order      |                     |                              |           |
| Employee Name            | (                   | Employee Number              |           |
| -Print Range             |                     |                              |           |
| I All                    | Range:              | O Pick List                  |           |
| From: Costing Code:      | •                   | Employee:                    | -         |
| To: Costing Code:        | •                   | Employee:                    | •         |
| Options                  |                     |                              |           |
| New Page for each Co     | sting Code?         | Print Costing Code Tota      | ils Only? |
| Print Zero Balances?     |                     |                              |           |
| Data File Extract? — F   | Preview this report | to have the Data File Extrac | ted       |
| Include Column Heade     | rs?                 | Default Path?                |           |
| File Delimiter File Path | /Name               |                              |           |
| CSV  C:\Users            |                     | \Documents \DataFileExtra    | Browse    |
|                          |                     |                              |           |
|                          |                     |                              | Close     |

You can also use the default path with sundry reports that have the data file extract option.

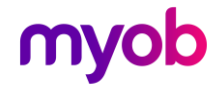

## Picking employees to include in sundry reports

For the **Timesheet History**, **Leave History** and **Standard Hours Worked** sundry reports, you can now choose to only include specific employees.

🚥 Sundry Reports × Report Sort Employees By C Employee Listing Employee Name C Employee Number C Employee Notes Listing Pay Point then Employee Name Pay Point then Employee Number Employee Range Costing Code Listing • Employee: From: Pay Point: Ŧ Pay Point Listing Ran • To: Pay Point: Ŧ Employee: Pick List O Payment Code Listing Date Balling O Deduction Code Listing Ŧ From: 🖲 All O Period End Date Range Payment Date Range Transaction Listing To: • ACC Levy Report Print Options New Page per: ✓ Print Report Summary? ✓ Print Transaction Dates? Employee Service - Employee? Print Pay Point Summary? Print Transaction Comments? Employee Audit Pay Point? Date To Print: 
Period End 
Payment Print Employee Summary? Print Option Headers? Print Terminated Employees? User Security Audit ✓ Print Employee Detail? ✓ Include \$ Values? Timesheet History - Transaction Selection -

In the report settings, select the Pick List option.

The **Employee Pick List** window opens. Select the employees you want to include and click **Close**.

| 🚥 Employ   | yee Pick List                |              |                |       | -             |           | < |
|------------|------------------------------|--------------|----------------|-------|---------------|-----------|---|
| Select the | Employees you wish to filter |              |                |       | 4             | Actions 🔻 |   |
| EmpNo      | Full Name                    | Paypoint     | AL Type        | AL In | Employee Type | Selected  |   |
| 1002       | ASHTON, Colin                | Management   | Set Hours      | Days  | Salary        | <b>~</b>  |   |
| 1022       | ASHTON-BROWN, Bronwyn        | Management   | Set Hours      | Hours | Salary        | ✓         |   |
| 1053       | BLACK, Roger                 | Factory      | Set Hours      | Hours | Salary        | ✓         |   |
| 1012       | BLOXHAM, Peter               | Office       | Set Hours      | Days  | Wage          | <b>~</b>  |   |
| 1051       | BLUE, Wendy                  | Office       | Set Hours      | Hours | Wage          | <b>v</b>  |   |
| 1052       | BROWN, Alison                | Office       | Set Hours      | Days  | Wage          | <b>v</b>  |   |
| 1015       | CLARK, Andrea                | Office       | Set Hours      | Hours | Wage          |           |   |
| 1017       | FLOWERS, Andrew              | Factory      | Set Hours      | Days  | Salary        |           |   |
| 1020       | GARDINER, Anne               | Factory      | Variable Hours | Hours | Wage          |           |   |
| 1054       | GREY, Simon                  | Factory      | Casual         | Hours | Wage          |           |   |
| 1050       | ORANGE, Dorothy              | Factory      | Set Hours      | Days  | Salary        |           |   |
| 1056       | PURPLE, Astrid               | Office       | Casual         | Hours | Wage          |           |   |
| 1005       | REDSHAW, Kevin               | Factory      | Set Hours      | Days  | Wage          |           |   |
| 1000       | SHAPLAND, Karen              | Factory      | Variable Hours | Hours | Wage          |           |   |
|            |                              | i <b>_</b> . |                |       |               |           | Ľ |

#### Easier to identify overridden timesheets

If you override timesheet values, the overridden values are now shown in *italic* text after the pay has been closed – similar to how the rates are currently displayed in **Timesheet Entry**. You can see this in two places:

- The History > Timesheet History tab of the Employee screen.
- The Sundry Report > Timesheet History report.

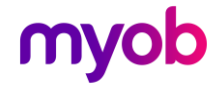

## Total hours on payslips

On employee payslips, you can now include the total hours that they worked in that pay period.

On the **6-Reports** tab of the **Processing** screen, select the **Payslip** report and click **Options**. Then, on the **Payslip – Report Options** window, select the **Total Hours?** checkbox.

| Payslip - Rep<br>Seet Orders | port Options          |                                    |                            |              |                          | ×                             |
|------------------------------|-----------------------|------------------------------------|----------------------------|--------------|--------------------------|-------------------------------|
| Sort Order:                  |                       |                                    |                            |              |                          |                               |
| Employee N                   | lame                  |                                    | S                          | Employee     | e Number                 |                               |
| Pay Point t                  | hen Employee Name     |                                    | (                          | Pay Point    | t then Employee Number   |                               |
| Print Range                  |                       |                                    |                            |              |                          |                               |
| . ● All                      | From: Pay Point:      |                                    | Emp                        | loyee:       |                          | <b>•</b>                      |
| Pick List                    | To: Pay Point:        |                                    | Emp                        | loyee:       |                          | •                             |
| Show Figures f               | or:                   |                                    |                            |              |                          |                               |
| Annual Lear                  | ve Outstanding?       | Sick Leave Ou                      | tstanding?                 |              |                          |                               |
| 🗌 AL In Week                 | s Outstanding?        | DV Leave Bala                      | nce?                       |              |                          |                               |
| Annual Lea                   | ve Accrued?           | <ul> <li>Alternative Ho</li> </ul> | olidays?                   |              |                          |                               |
| 🗌 AL In Week                 | s Accrued?            | Time in Lieu?                      |                            | KiwiSave     | r Employer Contribution? |                               |
| Annual Lea                   | ve Balance?           | Apprentice Ho                      | urs?                       |              |                          |                               |
| 🗌 AL In Week                 | s Balance?            | <ul> <li>Outstanding D</li> </ul>  | eduction Balances?         |              |                          |                               |
| 🗌 AL Cash Up                 | Balance?              |                                    |                            |              |                          |                               |
| Payslip Type                 |                       |                                    |                            |              |                          |                               |
| O Standard                   | $\bigcirc$            | A4                                 | IMS Laser                  |              | 🔿 A4 IMS Laser           | ◯ Impact                      |
| Printing Options             | s:                    |                                    |                            |              |                          |                               |
|                              |                       |                                    | Only if Net Difference     | ent?         | ✓ Tax Code?              | Zero Rated Allowances?        |
|                              |                       | Address?                           | Coinage Analysis           | 2            | IRD Number?              | Preferred Name?               |
|                              |                       | Pay Point?                         | Bank Account Det           | tails?       | Transaction Dates?       | Retain Print Range Selection? |
|                              |                       |                                    | Hourly Earnings D          | escriptions? | Transaction Comment      | s? 🔲 Total Hours?             |
|                              |                       |                                    | Annual Salary?             |              | Zero Rated Leave?        |                               |
|                              |                       |                                    | Print Company Na           | ame?         | Zero Rated Ord. Hour     | s?                            |
|                              |                       |                                    |                            |              |                          |                               |
| -Pavelin Messan              | e (15 lines mavimum)  | )                                  |                            |              |                          |                               |
| This is an area              | to write notes to all | employees (you car                 | n also have individual pot | es).         |                          |                               |
| Payslips may l               | oe large (A4), compre | essed (then printed                | on A5 or onto IMS paysli   | os) or in    |                          |                               |
| a windows en                 | velope format. Optic  | ons are also availabl              | e for what you would like  | to           | Clear Message            |                               |
| appear off the               | - payaipi             |                                    |                            |              |                          |                               |
|                              |                       |                                    |                            |              |                          |                               |
|                              |                       |                                    |                            |              |                          |                               |

Here's how the total hours look on a payslip.

| 1002 ASHTON, Col<br>PAY POINT: Manage<br>JOB TITLE: Office | in<br>ement<br>e Manager |                   |                               |                          | TAX CODE<br>M                       | PERIOD ENI<br>24/03/2024 |
|------------------------------------------------------------|--------------------------|-------------------|-------------------------------|--------------------------|-------------------------------------|--------------------------|
|                                                            |                          |                   |                               |                          |                                     |                          |
|                                                            | -ноол                    | кгх               | EA                            | RNIN                     | G S -                               |                          |
|                                                            | HOURS                    | BASE              | EA<br>RATE                    | RNIN                     | <b>G S –</b><br>Pay rate            | VALUE                    |
| Ordinary Time                                              | HOURS 4.00               | RLY<br>BASE<br>52 | <b>E A</b><br>RATE<br>.5000 x | <b>RNIN</b><br>1.0000    | <b>G S –</b><br>PAY RATE<br>52.5000 | VALUE<br>210.00          |
| Ordinary Time<br>22/03/2024                                | HOURS<br>4.00            | RLY<br>BASE<br>52 | <b>E A</b><br>RATE<br>.5000 x | <b>R N I N</b><br>1.0000 | <b>G S –</b><br>PAY RATE<br>52.5000 | VALU<br>210.0            |

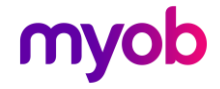

## Updating per pay rates for salaried employees

You can now use the **Hourly Rate Update** tool to change rates for multiple salaried employees at once by selecting the new **Salary (Per Pay)** option.

| Hourb    | y Rate Up   | date                             |     |              |               | ×                     |
|----------|-------------|----------------------------------|-----|--------------|---------------|-----------------------|
| -Stage 1 | - Select Ra | te                               |     |              |               |                       |
| Rate Ty  | pe:         |                                  |     |              | Rate to chec  | k: Hourly Rate 1 👻    |
| Minimu   | um Wage     | Current Per Pay Rate: \$1,275.00 |     |              | Include Termi | nated Employees?: 🛛 🗸 |
| Salary   | (Per Pay)   | New Per Pay Rate: \$1,500.00     |     |              | Check S       | Galaried Employees    |
| -Stage 2 | - Select En | ployees                          |     |              |               |                       |
| Drag a c | olumn hea   | der here to group by that column |     |              | -             |                       |
| Select   | Emp No      | Employee                         | Age | Per Pay Rate | Pay Point     | Status                |
|          | 1023        | ZZREYNOLDS, Trevor               |     | \$1275.00    | Management    | Terminated            |
|          |             |                                  |     |              |               |                       |
|          | 1055        | WHITE, Martin                    |     | \$1275.00    | Management    | No Birthdate          |

## Payment date for historical pays

You can see when an employee was paid by checking the new **Payment Date** column. The column is on the **History** > **Total Earnings** tab of the **Employee** screen.

| Sample Compa      | any Limited - MYOB     | IMS Payroll                               |                                             |                       |                       |                   | - 0          |     |
|-------------------|------------------------|-------------------------------------------|---------------------------------------------|-----------------------|-----------------------|-------------------|--------------|-----|
| le Edit View      | Tools Help             |                                           |                                             |                       |                       |                   |              |     |
| ) 😅 🖬   %         | ħ <b>R</b>   ⊘ X       | <sup>\$</sup> ଫ୍ଟୁ Company                | 2 Employee                                  | Trocessing            | Sundry Repor          | ts                |              | Ŵ   |
| SHTON, Colin      | - M -                  | - F F                                     | 🛩 🛛 🖄   🖥                                   | 📲 🗐 ANZ 🔚             | 1 🖬                   |                   |              |     |
| np# 1002 IRI      | D# 020-981-899         |                                           | < < < <                                     |                       | <ul> <li>✓</li> </ul> |                   |              |     |
| Standard Payme    | nt Leave KiwiSav       | er Permanent H                            | R / Notes   Totals                          | History               |                       |                   |              |     |
|                   |                        | The set of the set                        | ,                                           |                       |                       |                   |              |     |
| otal Earnings Lea | ve Earnings   NiwiSave | er   Timesneet History                    |                                             |                       |                       |                   |              |     |
| rom:              | ▼ To:                  | <ul> <li>Enter</li> <li>Histor</li> </ul> | a Date Range to res<br>y and Totals to that | trict<br>period.      |                       |                   |              |     |
| ck Leave Earnings | Other Leave Earning    | Alternative Holiday E                     | Time in Lieu                                | Time in Lieu Earnings | FV Leave              | FV Leave Earnings | Payment Date |     |
| \$0.00            | \$0.00                 | \$0.00                                    | 0.00                                        | \$0.00                | 0.00                  | \$0.00            | 22/11/2023   |     |
| \$0.00            | \$0.00                 | \$0.00                                    | 0.00                                        | \$0.00                | 0.00                  | \$0.00            | 29/11/2023   | I 1 |
| \$0.00            | \$0.00                 | \$0.00                                    | 0.00                                        | \$0.00                | 0.00                  | \$0.00            | 06/12/2023   | I 1 |
| \$0.00            | \$0.00                 | \$0.00                                    | 0.00                                        | \$0.00                | 0.00                  | \$0.00            | 13/12/2023   | I 1 |
| \$0.00            | \$0.00                 | \$0.00                                    | 0.00                                        | \$0.00                | 0.00                  | \$0.00            | 20/12/2023   | I 1 |
| \$0.00            | \$0.00                 | \$0.00                                    | 0.00                                        | \$0.00                | 0.00                  | \$0.00            | 27/12/2023   | I 1 |
| \$0.00            | \$0.00                 | \$0.00                                    | 0.00                                        | \$0.00                | 0.00                  | \$0.00            | 03/01/2024   | I 1 |
| \$0.00            | \$0.00                 | \$0.00                                    | 0.00                                        | \$0.00                | 0.00                  | \$0.00            | 10/01/2024   | I 1 |
| \$0.00            | \$0.00                 | \$0.00                                    | 0.00                                        | \$0.00                | 0.00                  | \$0.00            | 17/01/2024   | I 1 |
| \$0.00            | \$0.00                 | \$0.00                                    | 0.00                                        | \$0.00                | 0.00                  | \$0.00            | 24/01/2024   | I 1 |
| \$0.00            | \$0.00                 | \$0.00                                    | 0.00                                        | \$0.00                | 0.00                  | \$0.00            | 31/01/2024   | I 1 |
| \$0.00            | \$0.00                 | \$0.00                                    | 0.00                                        | \$0.00                | 0.00                  | \$0.00            | 07/02/2024   | I 1 |
| \$0.00            | \$0.00                 | \$0.00                                    | 0.00                                        | \$0.00                | 0.00                  | \$0.00            | 14/02/2024   | I 1 |
| \$0.00            | \$0.00                 | \$0.00                                    | 0.00                                        | \$0.00                | 0.00                  | \$0.00            | 21/02/2024   | I 1 |
| \$0.00            | \$0.00                 | \$0.00                                    | 0.00                                        | \$0.00                | 0.00                  | \$0.00            | 28/02/2024   | 1   |
| \$0.00            | \$0.00                 | \$0.00                                    | 0.00                                        | \$0.00                | 0.00                  | \$0.00            | 06/03/2024   | 1   |
| \$0.00            | \$0.00                 | \$0.00                                    | 0.00                                        | \$0.00                | 0.00                  | \$0.00            | 13/03/2024   |     |
| \$0.00            | \$0.00                 | \$0.00                                    | 0.00                                        | \$0.00                | 0.00                  | \$0.00            | 20/03/2024   |     |
|                   | \$0.00                 | \$0.00                                    | 0.00                                        | \$0.00                | 0.00                  | \$0.00            | 27/03/2024   |     |
| \$0.00            |                        |                                           |                                             |                       |                       |                   |              |     |

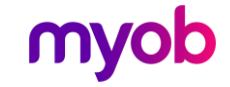

## Employee listing includes family violence leave

The **Employee Listing** report can now include family violence leave values. To include the values, select **Full** in the **Detail Options** section of the report settings.

| Ms Sundry Reports                            | ×                                                                                                   |  |  |  |  |
|----------------------------------------------|----------------------------------------------------------------------------------------------------|--|--|--|--|
| Report                                       | and and a                                                                                           |  |  |  |  |
| • Employee Listing                           | Sort Order                                                                                          |  |  |  |  |
| Employee Notes Listing                       | Chiptoyee Name     Chiptoyee Name     Pay Point then Employee Name     Pay Point then Employee Name |  |  |  |  |
| Casting Code Listing                         | O Home Costing Code then Emp. Name O Home Costing Code then Emp. Number                             |  |  |  |  |
| O Costing Code Listing                       | Print Range                                                                                         |  |  |  |  |
| O Pay Point Listing                          |                                                                                                    |  |  |  |  |
| O Payment Code Listing                       | From: Pay Point: 💌 Employee:                                                                        |  |  |  |  |
| <ul> <li>Deduction Code Listing</li> </ul>   | To: Pay Point: 💌 Employee: 💌                                                                        |  |  |  |  |
| Transaction Listing                          | Contract                                                                                            |  |  |  |  |
| ACC Levy Report                              | O All ○ Range ○ Pick List From: ▼ To: ▼                                                             |  |  |  |  |
| C Employee Service                           | _ Include                                                                                           |  |  |  |  |
| O Employee Audit                             | ⊖ Salary ⊖ Wage ⊙ Both                                                                              |  |  |  |  |
| User Security Audit                          | Pay Frequency                                                                                       |  |  |  |  |
| ○ Timesheet History                          |                                                                                                    |  |  |  |  |
| O Crystal Reports                            | All Set Hours Variable Hours Casual                                                                 |  |  |  |  |
| C Leave Rate Report                          | Full     Print Terminated Employees?                                                                |  |  |  |  |
| ○ Schedule of Earnings                       | Terminated Date Range?                                                                              |  |  |  |  |
| Name/Address Labels                          | Address     Terminated Employees Only?     To:                                                      |  |  |  |  |
| Historical Baudina                           | Print Options                                                                                       |  |  |  |  |
| Castian Faysips                              | Print Payment & Deduction Totals?     Print Option Headers?     Print Superannuation Information?   |  |  |  |  |
|                                              | ○ Birthday                                                                                          |  |  |  |  |
| <ul> <li>Company Audit</li> </ul>            |                                                                                                    |  |  |  |  |
| <ul> <li>Historical Trial Balance</li> </ul> | ○ Apprentice                                                                                        |  |  |  |  |
| General Ledger Codes                         |                                                                                                    |  |  |  |  |
| O Leave History Report                       |                                                                                                    |  |  |  |  |
| ○ Standard Hours Worked                      |                                                                                                    |  |  |  |  |
|                                              |                                                                                                    |  |  |  |  |
| Print Screen P                               | rint Setup Close 🖨 Print 🚺 Preview                                                                  |  |  |  |  |
|                                              |                                                                                                    |  |  |  |  |

You can find the family violence leave near the bottom of the report.

| Family Violence Leave |                 |                 |                      |            |          |       |
|-----------------------|-----------------|-----------------|----------------------|------------|----------|-------|
| Leave In: Days        | Full Ent: 10.00 | Next Ent: 10.00 | Due Date: 02/11/2024 | Months: 12 | Balance: | 10.00 |

### Changing payment settings in first pay of new tax year

You can now change payment settings for the first open pay of a new tax year. You're able to change the tax type, earnings type or if the payment is liable for ACC earnings.

**Note:** To safely reopen the first pay of the new tax year so you can run pays for the previous tax year, make sure you restore your end-of-year backup.

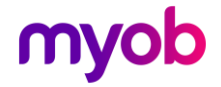

## Other improvements

- The 4 Week Average Rate (OWP4) Include in rate comparison check box is now included in the Employee Inquiry screen.
- You can now choose Bank of China (88) when selecting a bank account for your company, employees or deductions.
- We added the data file extract option to several more reports and sundry reports, e.g. **Employee Payroll Summary**, **Timesheet History** and **Transaction Listing**.
- We've added two new columns to the leave section of the **Employee Inquiry** screen: **SL RSE Worker** and **SL RSE Accrued**.
- We fixed an issue where tabbing between fields on the Employee > Leave > Annual Leave screen was missing the Next Entitlement Weeks field.
- We increased the maximum amount of a single payment to pay or deduct. It's now 10 million dollars. Previously, it was 1 million dollars. Some reports might cut off parts of these large sums. If you encounter this, try using the A4 payslip format.

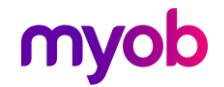

• For the **Timesheet History** sundry report, we added a new **Include \$ values?** checkbox, which is selected by default.

| Sundry Reports                                              | X                                                                                                    |
|-------------------------------------------------------------|----------------------------------------------------------------------------------------------------|
| Report                                                      |                                                                                                    |
| C Employee Listing                                          | Sort Employees By     Fmoloyee Name     Fmoloyee Number                                                                                                    |
| C Employee Notes Listing                                    | Pay Point then Employee Name     Pay Point then Employee Number                                                                                                    |
| Costing Code Listing Pay Point Listing Rayment Code Listing | • All     From: Pay Point:        • Range     Pick List     To: Pay Point:                                                                                                    |
| Deduction Code Listing     Transaction Listing              | Date Range     Date Range     Period End Date Range     Payment Date Range     To:                                                                                                    |
| ACC Levy Report                                             | - Print Ontions                                                                                                    |
| Employee Service                                            | Print Opuols         Image: Print Opuols           New Page per:         Image: Print Report Summary?         Image: Print Transaction Dates? <sup>-</sup> Temployee?         Image: Print Pay Point Summary?         Image: Print Transaction Comments? |
| C Employee Audit                                            | □ Pay Point?  ✓ Print Employee Summary? Date To Print:  ● Period End  ○ Payment                                                                                                    |
| User Security Audit                                         | Print Option Headers?     Print Terminated Employees?     Drint Employees Patril     Iduate 4 Values?                                                                                                    |
| Timesheet History                                           | Transaction Selection                                                                                                    |
| Crystal Reports                                             | Payment:                                                                                                    |
| <ul> <li>Leave Rate Report</li> </ul>                       | ✓ Deductions                                                                                                    |
| Schedule of Earnings                                        | KiwiSaver Exclude                                                                                                    |
| O Name/Address Labels                                       | KS Complant                                                                                                    |
| Historical Payslips                                         |                                                                                                    |
| Costing Employee History                                    | Data File Extract? Preview this report to have the Data File Extracted                                                                                                    |
| Company Audit                                               | ✓ Indude Column Headers?                                                                                                    |
| Historical Trial Balance                                    | File Delimiter     C:\Extracts\Timesheet_History_2024_10_30.csv     Browse                                                                                                    |
| General Ledger Codes                                        |                                                                                                    |
| C Leave History Report                                      |                                                                                                    |
| Standard Hours Worked                                       |                                                                                                    |
| Print Screen Pri                                            | nt Setup Close 📴 Print 🗋 Preview                                                                                                    |

• For the **Pay Period Exceptions** report, the new **Sick Taken in Anniversary Pay** checkbox lets you list employees paid sick leave in the same pay as their sick leave rollover.

| Me Pay Period Exceptions - Report Options X                                                                                                    |                                                                                                    |  |  |  |
|----------------------------------------------------------------------------------------------------|----------------------------------------------------------------------------------------------------|--|--|--|
| Report Sequence       Pay Point Range       Sort Employees By         Group By Pay Point?       All       From: Pay Point:       Employee Name         New Page for each Pay Point?       Range To:       Pay Point:       Employee Number         Earnings Analysis       Hours       Amount                                                                                                    | Pay Frequencies                                                                                                    |  |  |  |
| Ordinary         >         40.00         >         Hourly Rate         \$         >           Overtime         >         10.00         >         Gross Pay         \$         >         Image: Constraint of the state of the state of | Four-Weekly Monthly                                                                                                    |  |  |  |
| Annual Leave Analysis       Tax Analysis       Compare Last Pay         Taken In Advance       Missing Child Support Deduction       Compare Last Standard Pay?       Compare Last Standard Pay?       Compare Last Standard Pay?       Compare Last Standard Pay?       Compare Last Standard Pay?       Compare Last Standard Pay?       Compare Last Standard Pay?       Compare Last Standard Pay?       Compare Last Standard Pay?       Compare Last Standard Pay?       Compare Last Standard Pay?       Compare Last Standard Pay?       Compare Last Pay         Miniversary       PAYE Deduction Quantity       Negative PAYE Deduction       Include new Employees?       Amount         Cash Up Balance Used       No Credit for Statutory Worked       PermySet Hrs)       Negative Alternative Holiday         KiwiSaver       Employees within Opt Out Period       Sick/FVL Angative Balance       Sick/FVL Angative Balance       Sick/FVL Angative Balance         Invalid Contributions       Sick/FVL Anniversary       Sick/FVL Anniversary       Expired Date Due Back       Other Leave Anniversaries (Period doser         Termination Pay - Deduction Notification       Sick/Taken in Anniversary Pay?       ADP Rate less than Base Rate                                                                                                    | bare Gross Pay ▼<br>t ▼ 0.00<br>Review Date<br>Pending<br>Expired<br>Notes Follow Up<br>Pending<br>Expired<br>A Details not available) |  |  |  |
|                                                                                                    | Close                                                                                                    |  |  |  |

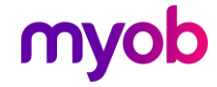

• For the **Historical Trial Balance** sundry report, you can now choose to print multiple pay periods per page. To do so, select **Group by Period Ending Date?** and then *deselect* the new **New Page for each Period Ending Date?** checkbox.

| sundry Reports           | ×                                                                      |
|--------------------------|------------------------------------------------------------------------|
| Report                   |                                                                        |
| C Employee Listing       | Sort Order                                                             |
| C Employee Notes Listing | Employee Name     Employee Number                                      |
| Costing Code Listing     | Pay Point then Employee Name     Pay Point then Employee Number        |
| O Pay Point Listing      | Print Range     All     Range                                          |
| Payment Code Listing     | - Employee Dance                                                       |
| O Deduction Code Listing | From: Pay Point:                                                       |
| Transaction Listing      | To: Pay Point: Employee:                                               |
| ACC Levy Report          | Date Range                                                             |
| C Employee Service       | All      Range For: Period End Date                                    |
| C Employee Audit         | Erani Tai                                                              |
| User Security Audit      |                                                                        |
| Timesheet History        | Options                                                                |
| Crystal Reports          | ✓ New Page for each Pay Point? ✓ Group by Period Ending Date?          |
| C Leave Rate Report      | Print Totals Only?  New Page for each Period Ending Date?              |
| Schedule of Earnings     | Data File Extract? Preview this report to have the Data File Extracted |
| Name/Address Labels      | ✓ Indude Column Headers? Default Path?                                 |
| Historical Payslips      | CSV V C:\Historical TrialBalance 2024 10 30.csv Browse                 |
| Costing Employee History |                                                                        |
| Company Audit            |                                                                        |
| Historical Trial Balance |                                                                        |
| General Ledger Codes     |                                                                        |
| C Leave History Report   |                                                                        |
| O Standard Hours Worked  |                                                                        |
| Print Screen P           | rint Setup Close 🖨 Print 🗋 Preview                                     |

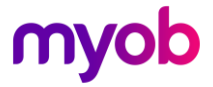